### Manual

# How to apply for Mobility Funding from Mobility Fund Charles University

For the opening dates of the spring and autumn rounds, please check the <u>faculty website</u>.

Charles University webpage - provisions

If you have questions write to <a href="mailto:studyabroad@fsv.cuni.cz">studyabroad@fsv.cuni.cz</a>

#### The online application system here

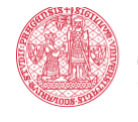

Welcome to IS Věda.

IS VĚDA EVIDENCE A HODNOCENÍ TVŮRČÍ ČINNOSTI <mark>Univerzita Karlova</mark>

Not able to sign up? Learn about signing in to the system (yet only in Czech).

Do you need advice? Learn about the support policy (yet only in Czech).

Do not know what and when? Check out our calendar.

Odbor pro vědu a výzkum RUK | Ústav výpočetní techniky | UK

LogRersonal ID number

Password to CAS

Login

| Portál IS | IS VĚDA<br>EVIDENCE A HODNOCENÍ<br>TVŮRČÍ ČINNOSTI<br>Univerzita Karlova                                                                                                    | 🖽 💄 47482660 (STA)                                       | NOVS |
|-----------|----------------------------------------------------------------------------------------------------|----------------------------------------------------------|------|
| MENU      | Welcome to IS Věda                                                                                                    | Enter IS Veda modules                                    |      |
|           | Do not know WHAI and WHEN? Check out the calendar or registration dates and competitions. PRIMUS: primus@ruk.cunl.cz   website in English RESEARCH EVALUATION Interactive guide | Enter the RECORDS OF<br>CREATIVE ACTIVITIES<br>(OBD/GAP) |      |
|           | •                                                                                                    | Enter the INTERNAL<br>TENDERS                            |      |

Login

Password

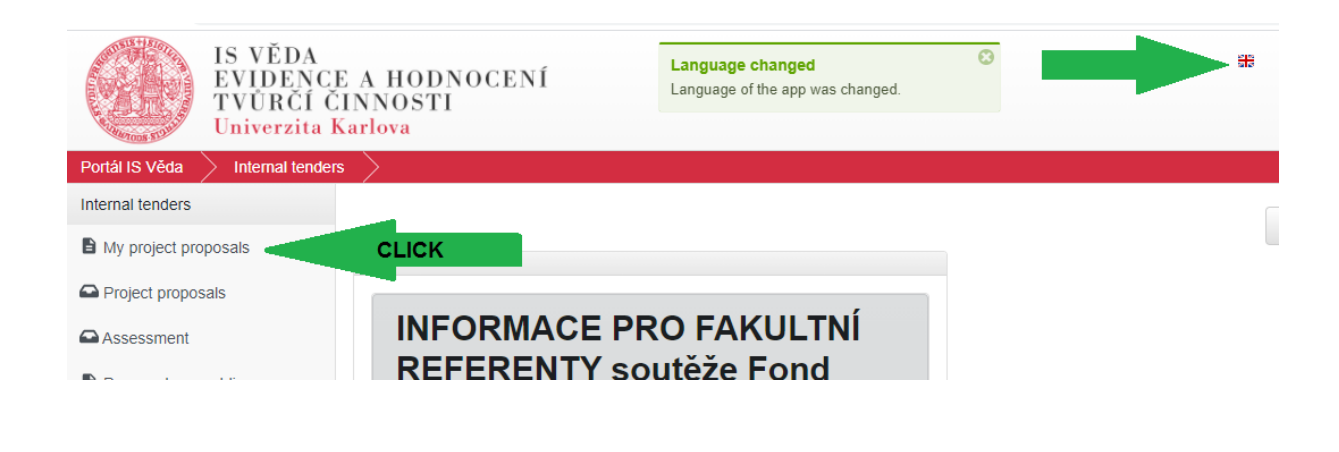

| IS VĚDA<br>EVIDENCE<br>TVŮRČÍ ČI<br>Univerzita K | C A HODNOCENÍ<br>INNOSTI<br>arlova |                                                  |
|--------------------------------------------------|------------------------------------|--------------------------------------------------|
| Portál IS Věda 🔷 Internal tenders                | My project proposals               |                                                  |
| Internal tenders                                 |                                    |                                                  |
| My project proposals                             | + New proposal                     |                                                  |
| Project proposals                                | My proposals                       |                                                  |
| Assessment                                       | †↓ Tender                          | †↓ Number                                        |
| Prepared assemblies                              | POINT/Bi/2020-2                    | <ul> <li>POINT/Bi/2</li> <li>020-2004</li> </ul> |
| HelpDesk                                         | FM/a/2020-1                        | $\odot$                                          |
| <b>^</b>                                         |                                    | EM/2/0000                                        |

| Portál IS Věda 🔰 Internal tenders | My project pr                  | oposals 🔷 New p                    | roposal           | >                                                   |              |                              |                                    |             |
|-----------------------------------|--------------------------------|------------------------------------|-------------------|-----------------------------------------------------|--------------|------------------------------|------------------------------------|-------------|
| Internal tenders                  |                                |                                    |                   |                                                     |              |                              |                                    |             |
| My project proposals              | Choose a ten                   | der where you wish to              | o create you      | ur proposal.                                        |              |                              |                                    |             |
| Project proposals                 | Include inactive               | ve tenders <b>n</b>                | nake sure         | you choose the cor                                  | rect round   | (calendar year               | 2021 spring -1 or au               | tumn - 2)   |
| Assessment                        | Mobility Fu                    | nd c                               | hoose a c         | correct category - a/l                              | b/c/ (if you | u are not sure,              | contact studyabroad                | l@fsv.cuni. |
| Prepared assemblies               |                                | J                                  |                   | atogory, emply end                                  | N OIT IL     |                              |                                    |             |
| HelpDesk                          | FM/a/2021-1                    | 2021-                              | 1 FN              | M/b/2021-1                                          | 2021-1       | FM/c/2020-X                  | 2020-X                             |             |
| Ask for help                      | Mobility Fund<br>abroad (1 – 2 | : a) Long-term study<br>semesters) | y M<br>sc         | obility Fund: b) Study o<br>cientific events abroad | or Î         | Mobility Fun<br>research sta | d: c) Scientific or<br>ay abroad - |             |
| List of issues                    |                                |                                    | (S                | tudents only)                                       | -            | extraordinar                 | y competition                      | -           |
| 🗱 Settings 🗸                      |                                | a                                  |                   |                                                     | 2            |                              | 20                                 |             |
|                                   | Units                          | Deadline                           | _ Uni             | ts Deadline                                         | e ^          | Units                        | Deadline                           |             |
|                                   | PřF                            | 2021-03-31 23:59                   | ) <sup>—</sup> ик | 2021-03-                                            | -31 23:59    | 1.LF                         | 2021-03-24 23:59                   |             |

New proposal

#### Mobility Fund: a) Long-term study abroad (1 – 2 semesters)

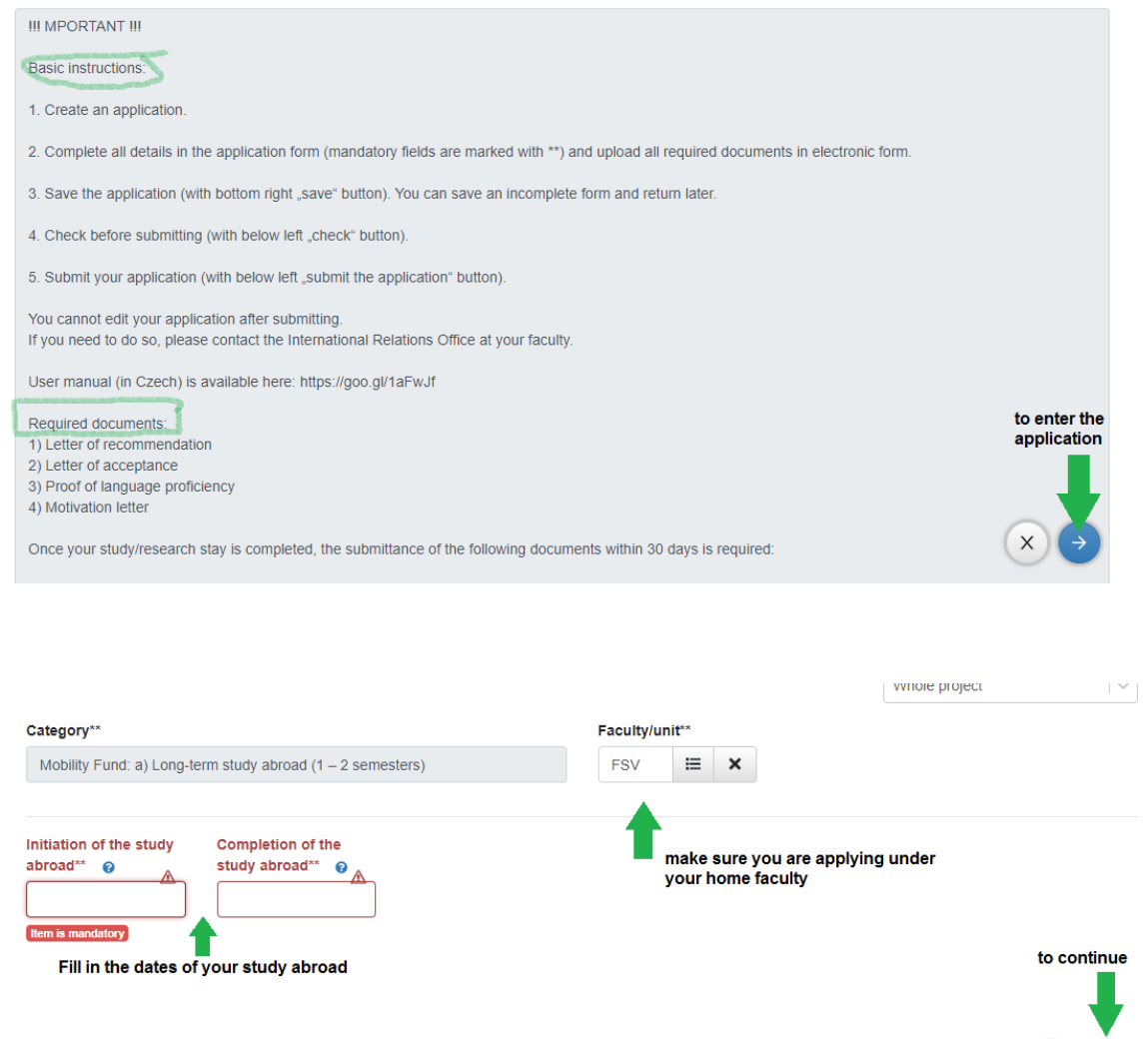

## Check sign is invalid as I haven't saved my data by clicking on the disc button

| Exception from deadline                             |                                                     |                                                                      |                                                                                      |                                               | Make project a                                                            | accessible for co-  |
|-----------------------------------------------------|-----------------------------------------------------|----------------------------------------------------------------------|--------------------------------------------------------------------------------------|-----------------------------------------------|---------------------------------------------------------------------------|---------------------|
| Without exception                                   | ~                                                   |                                                                      |                                                                                      |                                               | researchers                                                               |                     |
|                                                     |                                                     |                                                                      |                                                                                      |                                               | Whole project                                                             | ~                   |
| Category**                                          |                                                     |                                                                      | Application numb                                                                     | er**                                          |                                                                           |                     |
| Mobility Fund: a) Long-te                           | rm study abroad (1 – 2 semeste                      | s)                                                                   | FM/a/2021-1-022                                                                      | 2                                             |                                                                           |                     |
| Applicant**                                         |                                                     |                                                                      | Faculty/unit**                                                                       |                                               | Status**                                                                  |                     |
| Bc. Marie Stanovská                                 |                                                     |                                                                      | FSV 🗮                                                                                | ×                                             | In development                                                            |                     |
| Initiation of the study<br>abroad** ?<br>2021-02-25 | Completion of the<br>study abroad** 😧<br>2021-04-15 | Fill in importar<br>at the bottom<br>Afterwards yo<br>see if you hav | nt data and then p<br>of the page) - to s<br>u can always pres<br>e not missed out a | ress the<br>ave your<br>ss the Cl<br>anything | e disc icon (in blue circle<br>r work.<br>heck button on the top to<br>J. |                     |
| Faculty of foreign Univer                           | sity**                                              |                                                                      | Foreign Universit                                                                    | y**                                           |                                                                           |                     |
| Submit Subm                                         |                                                     |                                                                      |                                                                                      |                                               |                                                                           |                     |
| Birthdate                                           |                                                     |                                                                      | Countrv**                                                                            |                                               |                                                                           |                     |
| aculty of foreign Univers                           | sity**                                              |                                                                      | Foreign Univer                                                                       | rsity**                                       |                                                                           |                     |
|                                                     |                                                     |                                                                      | Herzliya IDC                                                                         |                                               |                                                                           |                     |
| iirthdate 💡                                         |                                                     |                                                                      | Country**                                                                            |                                               |                                                                           |                     |
|                                                     |                                                     |                                                                      | Israel                                                                               |                                               |                                                                           |                     |
| pecialization**                                     |                                                     |                                                                      | Purpose of sta                                                                       | <b>y</b> **                                   |                                                                           | Expand              |
| Political Science                                   |                                                     |                                                                      | study abroad                                                                         | learn the                                     | language                                                                  |                     |
|                                                     |                                                     |                                                                      |                                                                                      |                                               | click here t                                                              | to choose the corre |
| dditional funding                                   |                                                     |                                                                      | Type of agreen                                                                       | nent 💡                                        | one (print a                                                              |                     |
| none                                                |                                                     |                                                                      | Faculties                                                                            |                                               |                                                                           | =                   |
| istitute 👔                                          |                                                     |                                                                      | Student ID (pe                                                                       | rsonal nu                                     | umber) 💡                                                                  |                     |
|                                                     |                                                     |                                                                      | 12345689                                                                             | numbe                                         | r on your student card u                                                  | inder the picture   |
| eason for non-acceptan                              | ce by the FM Council 💡                              |                                                                      | Disapproval R                                                                        | eason (de                                     | etail)                                                                    | Expand              |
|                                                     |                                                     | =                                                                    |                                                                                      | /                                             |                                                                           |                     |
|                                                     |                                                     |                                                                      |                                                                                      |                                               |                                                                           |                     |
|                                                     |                                                     |                                                                      |                                                                                      |                                               |                                                                           |                     |
| m                                                   |                                                     |                                                                      |                                                                                      | ×                                             |                                                                           |                     |
| Search                                              |                                                     |                                                                      |                                                                                      | Q                                             |                                                                           |                     |
| II Name                                             |                                                     |                                                                      | 4                                                                                    |                                               |                                                                           |                     |
| Select Meziuniverzitni                              | Intercollegiate                                     | MU                                                                   |                                                                                      |                                               |                                                                           |                     |
| * Select Mezifakutsi                                | Facuties                                            | MP                                                                   |                                                                                      |                                               |                                                                           |                     |
| Solect Freemover                                    | Freemover                                           | FM                                                                   |                                                                                      |                                               |                                                                           |                     |
| a records round.                                    |                                                     |                                                                      |                                                                                      |                                               |                                                                           |                     |
|                                                     |                                                     |                                                                      |                                                                                      | X Eve                                         |                                                                           |                     |

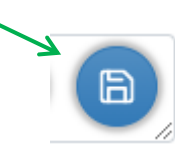

| montate 😈                                       |                             |              |
|-------------------------------------------------|-----------------------------|--------------|
|                                                 | 12345689                    |              |
| Reason for non-acceptance by the FM Council 🛛 🔞 | Disapproval Reason (detail) | Expand field |
| i=                                              |                             |              |
|                                                 |                             |              |
| Submit Submit                                   |                             | > 🗩 🕒        |

The application does not have to be submitted the same day you start it.\*

To leave the application press the **EXIT BUTTON**. Make sure you have saved the data by pressing the **DISC BUTTON** first.

\*To get to your application next day, simply go to my project proposals and choose the application you are working on.

| As you could se                                                       | ee on the top o                               | of the applicat                  | ion, there are                 | e more f                | iles to be f | illed.                       |
|-----------------------------------------------------------------------|-----------------------------------------------|----------------------------------|--------------------------------|-------------------------|--------------|------------------------------|
| Information                                                           | Details of applie                             | cant Costs co                    | overing the study              | period                  | Attachment   | s Final report               |
| Final Report st                                                       | ays empty as y                                | YOU WILL fill it o               | only after you                 | r study a               | ıbroad is fi | nished.                      |
| Applicant**                                                           |                                               | Here you wil                     | Il see your data               | a (name,                | surname,     |                              |
| + Applicant                                                           |                                               | study progra                     | ımme)                          |                         |              |                              |
| †↓ Position                                                           | Person                                        | Relation                         | Study                          | Contacts                | ţ† c         | onsent to participate        |
| No records found.                                                     |                                               |                                  |                                |                         |              |                              |
|                                                                       |                                               |                                  |                                |                         |              |                              |
| Professional Guaranton<br>Fill in only if he is an exp<br>+ Guarantee | r <b>at UK**</b><br>ert guarantor of a UK emp | loyee.                           |                                |                         |              |                              |
| †↓ Position                                                           | Person                                        | Relation                         | Cont                           | acts                    | t† c         | onsent to participate        |
| No records found.                                                     |                                               |                                  |                                |                         |              |                              |
| Professional Guarantor<br>Here you will<br>- prefe                    | fill in the name<br>rably someone             | e of the person<br>from the Char | who wrote yo<br>les University | our letter<br>as the pe | of recomn    | nendation<br>e sent an email |

When filled the information about the Applicant and the professional Guarantor at UK, please press the disc button to save the data and continue.

| Project pr     | oposal:                 |                             |              |              | V Check | Tender terr | ns 💻      | :     |
|----------------|-------------------------|-----------------------------|--------------|--------------|---------|-------------|-----------|-------|
| Information    | Details of applicant    | Costs covering the study pe | Attachments  | Final report |         |             |           |       |
| + Add sub iter | n for Other             |                             |              |              |         |             |           |       |
| Item           | '\                      |                             |              |              |         | Amount [Kd  | ]         |       |
| Travel costs   |                         |                             |              |              |         | 20000       | ~         | ×     |
| Tuition        |                         |                             |              |              |         | 1_/         | <i>~</i>  | ×     |
| Accomodation   | n 🔪                     |                             |              |              |         | N           |           |       |
| Food           |                         |                             |              |              |         |             |           |       |
| Other          |                         | $\mathbf{A}$                |              |              |         |             |           | 0     |
| Total          |                         |                             |              |              |         |             |           | 0     |
| Requested co   | ontribution (max. 50 %) |                             |              |              | ///     |             |           |       |
|                |                         |                             |              |              |         | 🖹 Save a    | ll open c | cells |
| I 🕨 Submit     | Submit "Other"          | . 0                         | Expand field |              |         | E           |           | a     |
|                |                         |                             |              |              |         |             |           |       |

Think wisely before filling cost data, talk to your colleagues, look up on the internet but of course be aware that you are a student.

Travel costs/tuition/accomodation/food – dick on the line to be able to edit the figure and at the end always press  $\sqrt{}$ 

#### TUITION always fill in ZERO – 0 unless you are going as a freemover.

To fill in other costs you have to click on the button +Add sub item for Other Here please be precise, and fill visa, insurance, phone bill, books, quarantine....

For every item you want to put under the other costs, you have to fill it in individually.

| tem                     |           | Name      |             |
|-------------------------|-----------|-----------|-------------|
| Universal field         |           | Insurance |             |
| mount [Kč]              |           |           |             |
|                         | 2000      |           |             |
|                         |           |           |             |
| pproved finance item ex | planation |           | Expand fiel |
| pproved finance item ex | planation |           | Expand fiel |
| pproved finance item ex | planation |           | Expand fiel |

#### As you can see the other costs appear in the main table

1

| Item                                       | Amount [Kč]                |
|--------------------------------------------|----------------------------|
| Travel costs                               | 20,00                      |
| Tuition                                    |                            |
| Accomodation                               |                            |
| Food                                       |                            |
| Other                                      | 9,50                       |
| L Insurance                                | 2,00                       |
| L visa                                     | 5,00                       |
| L phone bill                               | 2,50                       |
| Total                                      | 29,50                      |
| Requested contribution (max. 50 %)         |                            |
|                                            | ppen multiple-cell editing |
| Breakdown of the cost iterm "Other" 💡 Expa | I field                    |
| > Submit > Submit                          | E                          |

The Total amount sums up itself. But **you have to fill in the space for Requested contribution (max** 50 %)

You can always change the data until you submit the application.

| Item                                                                                                    |                           |                                                                                                    | Amount [Kč]                |
|----------------------------------------------------------------------------------------------------|---------------------------|----------------------------------------------------------------------------------------------------|----------------------------|
| Travel costs                                                                                                    |                           |                                                                                                    | 20,00                      |
| Tuition                                                                                                    |                           |                                                                                                    |                            |
| Accomodation                                                                                                    |                           |                                                                                                    |                            |
| Food                                                                                                    |                           |                                                                                                    |                            |
| Other                                                                                                    |                           |                                                                                                    | 9,50                       |
| Insurance                                                                                                    |                           |                                                                                                    | 2,00                       |
| _ visa                                                                                                    |                           |                                                                                                    | <u>5,000</u>               |
| L phone bill                                                                                                    |                           |                                                                                                    | 2,50                       |
| Total                                                                                                    |                           |                                                                                                    | 29,50                      |
| Requested contribution (max. 50 %)                                                                                                    |                           |                                                                                                    | 14,75                      |
|                                                                                                    |                           |                                                                                                    | Open multiple-cell editinç |
| /hen you want to finish wit                                                                                                    | h this file, do not forg  | et to <mark>save your work.</mark>                                                                      |                            |
| Information       Details of applicant       Costs co         Only messages in PDF format are allowed.         Attachments         Recommended attachments:         Obligatory attachments:         Proof file here to upload, or browse.                                                                                                    | ch this file, do not forg | et to save your work                                                                                    |                            |
| Uhen you want to finish with         Information       Details of applicant       Costs core         Only messages in PDF format are allowed.         Attachments         Recommended attachments:       Obligatory attachments: Proof of language profine         Allowed suffixes: pdf <ul> <li>Drop file here to upload, or browse.</li> <li>It Name</li> </ul>           | th this file, do not forg | et to save your work. Final report or, Letter of acceptance , Letter of intent                          | Actions                    |
| Vhen you want to finish wit         Information       Details of applicant       Costs co         Only messages in PDF format are allowed.         Attachments         Recommended attachments:       Obligatory attachments: Proof of language profit         Allowed suffixes: pdf         1 Drop file here to upload, or browse.         1 Name         No records found. | th this file, do not forg | et to save your work Final report or, Letter of acceptance , Letter of intent 11 Attachment description | Actions                    |

To make sure you have done everything, always press the check button

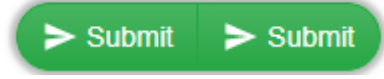

before submitting.

If you need help, there is some technical problem that seems not to let you continue or submit the application. Please write your query to HELPDESK in the application system.

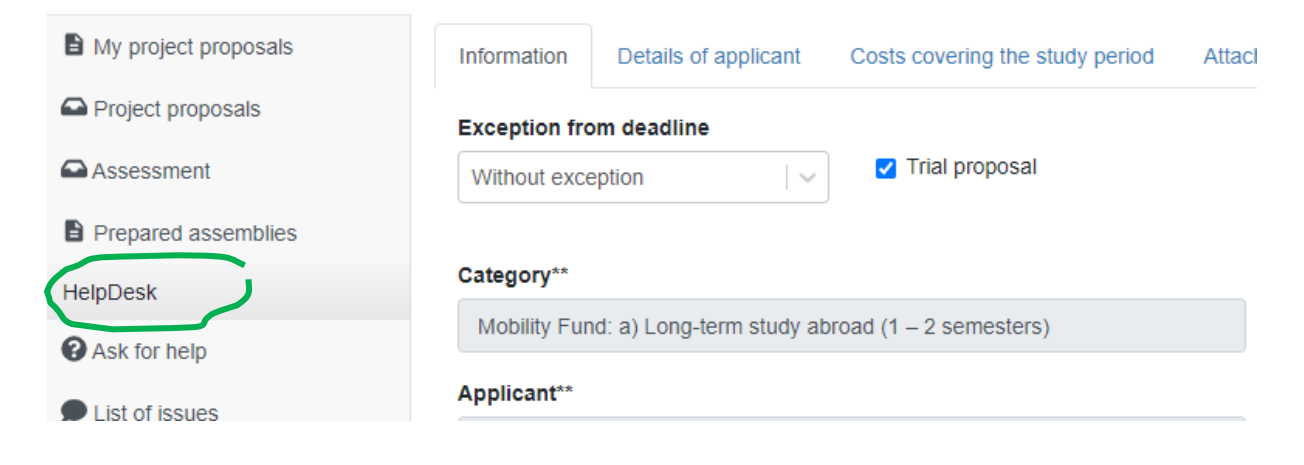